Naloge rešuješ v delovnem zvezku Slovenščina v oblaku 7 (klikneš).

| Stol [th   Intersktivni učni kompleti nove generacije   Moja iZbirka Predstavitev   Navodila za uporabo Preizkus brez prijave |               |                |                |
|----------------------------------------------------------------------------------------------------|---------------|----------------|----------------|
| Biologija 8                                                                                                    | Biologija 9   | Fizika 8       | Fizika 9       |
| Kemija 8                                                                                                    | Kemija 9      | Naravoslovje 6 | Naravoslovje 7 |
| Maximal 1                                                                                                    | Maximal 2     | Maximal 3      | Slovenščina 6  |
| Slovenščina 7                                                                                                    | Slovenščina 8 | Slovenščina 9  | Fizika 8 in 9  |

Nato klikneš na Knjižni in neknjižni jezik.

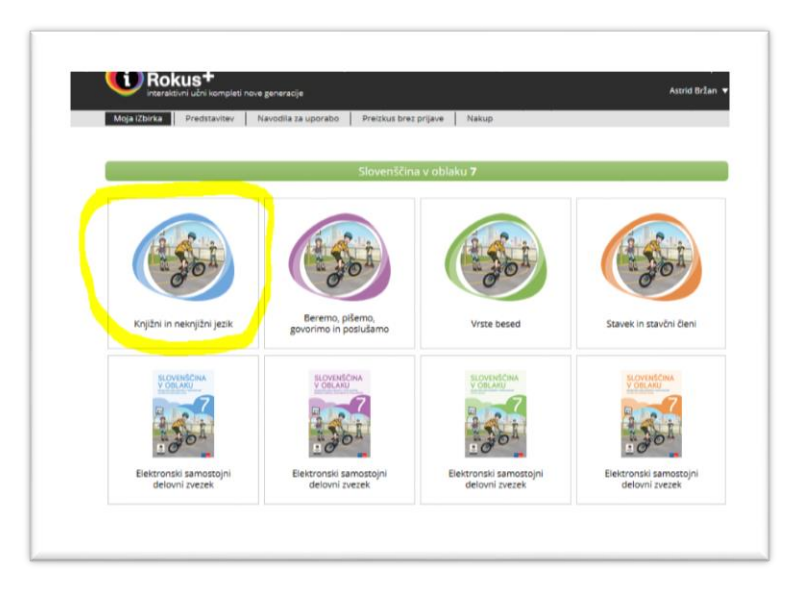

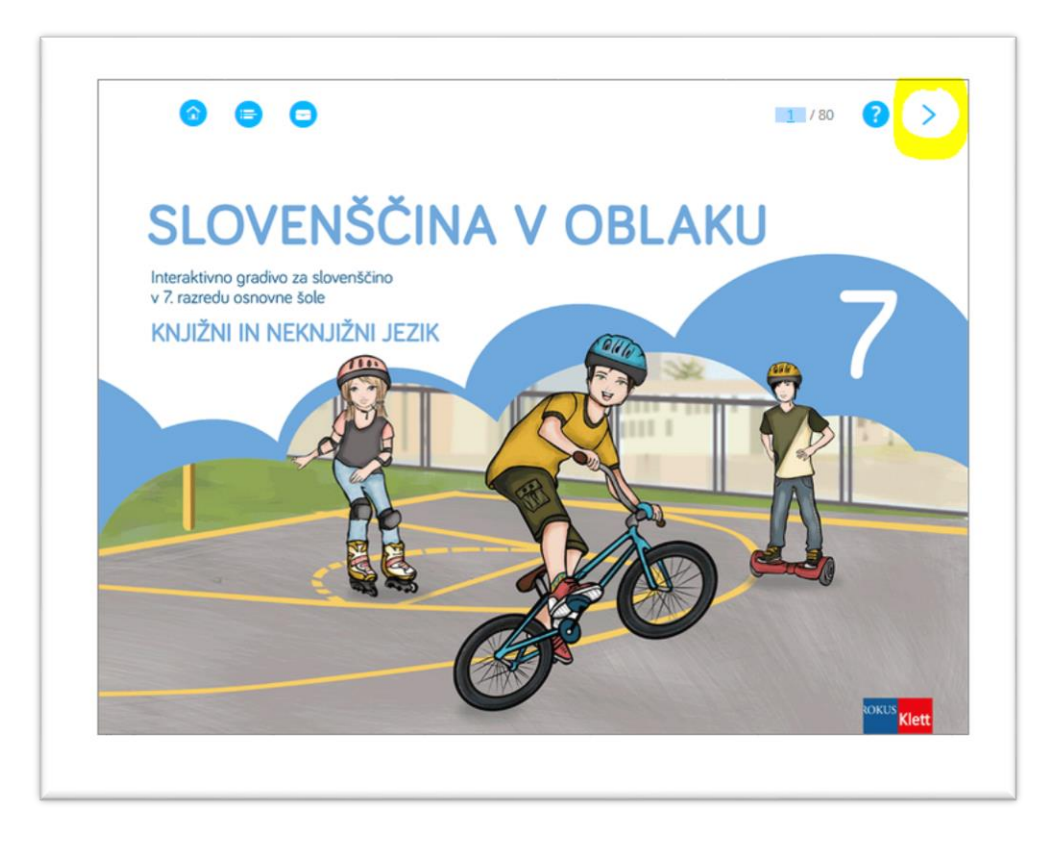

S puščico zgoraj se pomakneš do strani 23 in rešuješ naloge do strani 44.

## Stran 23

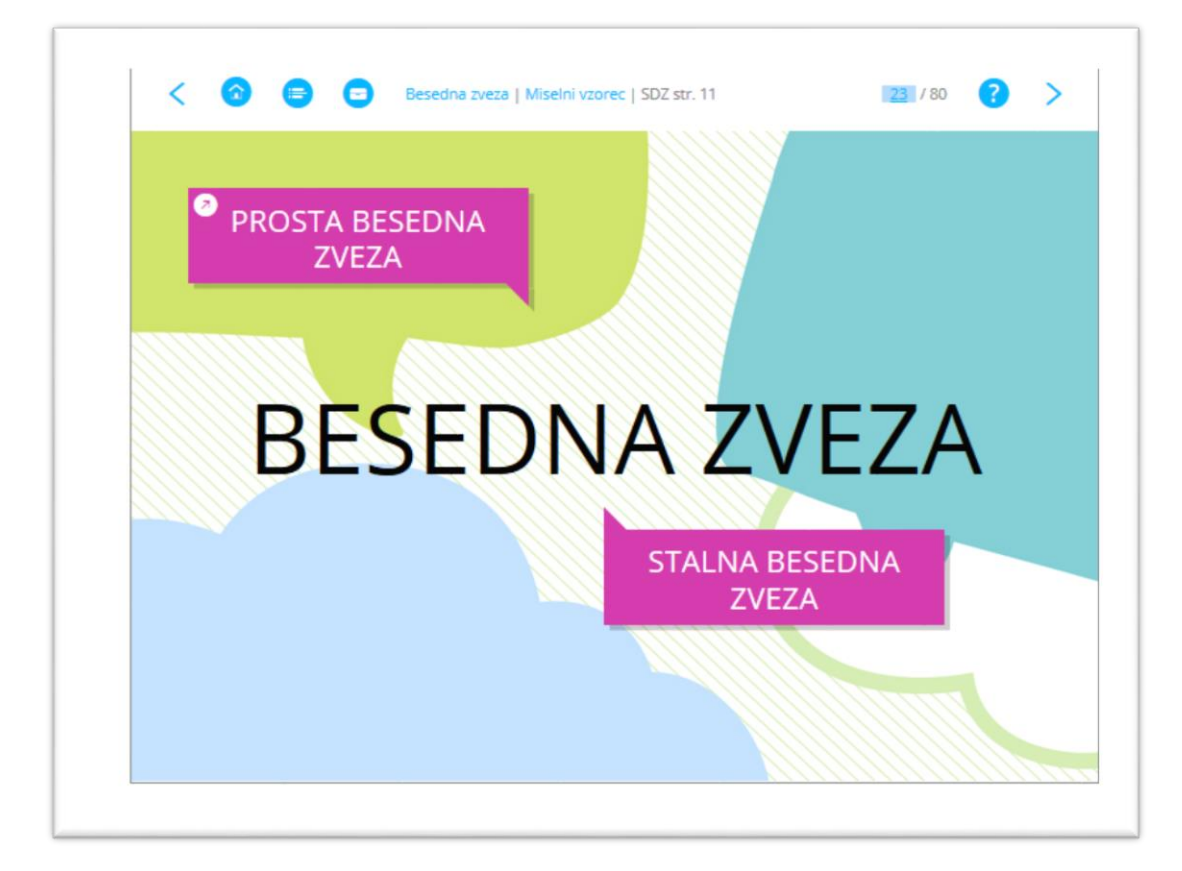

## Postopek prijave/registracije:

- 1. Na portalu www.iRokusPlus.si kliknite na gumb **Prijava**.
- Če ste že uporabnik portala, vnesite svoj e-naslov in geslo ter sledite navodilom. Če na portal dostopate prvič, kliknite na polje Nimam še uporabniškega računa in vnesite zahtevane podatke. Tako se boste registrirali in ustvarili uporabniški račun.

Na portalu iRokusPlus.si vas bodo vsa brezplačna gradiva že čakala v vaši iZbirki (Moja iZbirka)